## **Digital Image Hub Tutorial**

1. Log in with username and password at <u>http://nbb-slidepath.ncl.ac.uk/dih/login.php</u>

| Leica<br>BIOSYSTEMS |                 |                                                         |
|---------------------|-----------------|---------------------------------------------------------|
|                     |                 | Digital Image Hub                                       |
|                     |                 |                                                         |
|                     |                 |                                                         |
|                     | Username        | HDBR guest                                              |
|                     | Password        | •••••                                                   |
|                     |                 | Login                                                   |
|                     |                 |                                                         |
|                     |                 |                                                         |
|                     | For further int | formation, please contact customersupport@slidepath.com |

2. Click on the folder of images

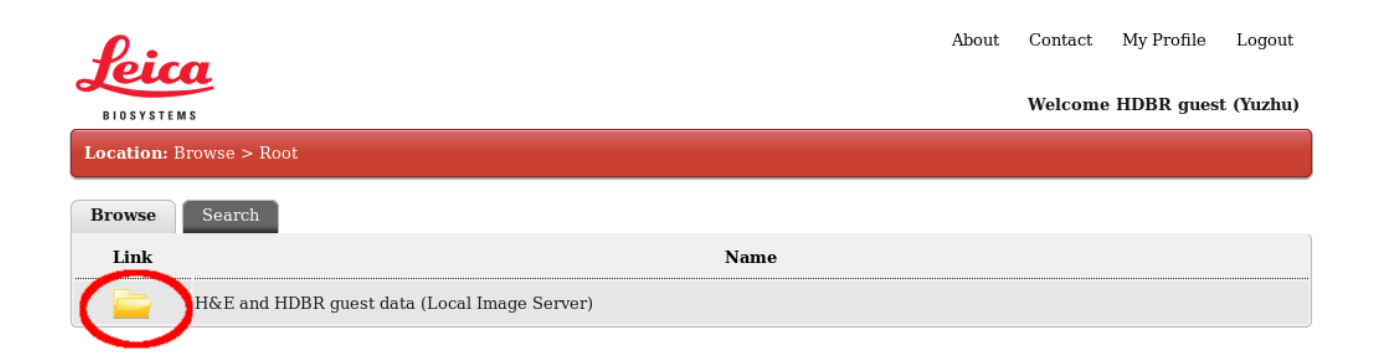

| Leica<br>BIOSYSTEMS                                                    |                         |       |                  |                 |                  | About             | Contact<br>Welcome | My Profile<br>• HDBR guest | Logout<br>(Yuzhu) |  |  |
|------------------------------------------------------------------------|-------------------------|-------|------------------|-----------------|------------------|-------------------|--------------------|----------------------------|-------------------|--|--|
| Location: Browse > Root > H&E and HDBR guest data (Local Image Server) |                         |       |                  |                 |                  |                   |                    |                            |                   |  |  |
| Browse                                                                 | earch                   |       |                  |                 |                  |                   |                    |                            |                   |  |  |
| 🗆 Link                                                                 | Name                    | Stage | Sample<br>number | Slide<br>number | Gene or<br>Stain | Sense? (<br>antis | (blank is<br>ense) | Date<br>Added              | Info              |  |  |
| 🗆 🚞 Gene Ex                                                            | pression Data           |       |                  |                 |                  |                   |                    |                            | 1                 |  |  |
| 🗆 🚞 H&E Abi                                                            | H&E Abnormal Karyotype  |       |                  |                 |                  |                   |                    |                            | 0                 |  |  |
| HoE as states                                                          | a set of representative |       |                  |                 |                  |                   |                    |                            | 0                 |  |  |
| H&E in u                                                               | use                     |       |                  |                 |                  |                   |                    |                            | 1                 |  |  |
| 📸 📙 🎬                                                                  |                         |       |                  |                 |                  |                   |                    |                            |                   |  |  |

4. Choose the stage of interest

| P                                                                                                    |                                     |       |               |              |               | I         | About   | Contact      | My Profile | Logout |
|----------------------------------------------------------------------------------------------------|-------------------------------------|-------|---------------|--------------|---------------|-----------|---------|--------------|------------|--------|
| віозу                                                                                                    | BIOSYSTEMS Welcome HDBR guest (Yuzl |       |               |              |               |           |         |              |            |        |
| Location: Browse > Root > H&E and HDBR guest data (Local Image Server) > H&E as a set of representative stages |                                     |       |               |              |               |           |         |              |            |        |
| Brows                                                                                                    | se Search                           |       |               |              |               |           |         |              |            |        |
| 🗌 Link                                                                                                    | Name                                | Stage | Sample number | Slide number | Gene or Stain | Sense? (l | blank i | s antisense) | Date Added | Info   |
|                                                                                                    | CS12                                |       |               |              |               |           |         |              |            | 0      |
|                                                                                                    | CS13                                |       |               |              |               |           |         |              |            | 0      |
|                                                                                                    | CS14                                |       |               |              |               |           |         |              |            | 0      |
|                                                                                                    | CS15                                |       |               |              |               |           |         |              |            | 0      |
|                                                                                                    | CS16                                |       |               |              |               |           |         |              |            | 0      |
|                                                                                                    | C517_N365_Transverse_46XX           |       |               |              |               |           |         |              |            | 0      |
|                                                                                                    | CS18                                |       |               |              |               |           |         |              |            | 0      |
|                                                                                                    | CS19_N454_Transverse_46XY           |       |               |              |               |           |         |              |            | 0      |
| 0 🚞                                                                                                    | CS21                                |       |               |              |               |           |         |              |            | 0      |
|                                                                                                    | CS23                                |       |               |              |               |           |         |              |            | 0      |
|                                                                                                    |                                     |       |               |              |               |           |         |              |            |        |
|                                                                                                    |                                     |       |               | 1 2 )        |               |           |         |              |            |        |

5. The folder of images opens (there may be more than one page). Click on the thumbnail to open the image viewer.

| 1        | feid               | a                                  |                                                |          |                  |                 | About               | Contact My                     | Profile             | Logout  |
|----------|--------------------|------------------------------------|------------------------------------------------|----------|------------------|-----------------|---------------------|--------------------------------|---------------------|---------|
| _        | BIOSYSTE           | MS                                 |                                                |          |                  |                 |                     | Welcome HDB                    | R guest             | (Yuzhu) |
| Lo<br>CS | cation:<br>517_N36 | Browse > Root ><br>5_Transverse_46 | H&E and HDBR guest data (Local Image Ser<br>XX | ver) > I | I&E as a sei     | t of represe    | ntative st          | iges >                         |                     |         |
| B        | rowse              | Search                             |                                                |          |                  |                 |                     |                                |                     |         |
|          |                    | Link                               | Name                                           | Stage    | Sample<br>number | Slide<br>number | Gene<br>or<br>Stain | Sense? (blank<br>is antisense) | Date<br>Added       | Info    |
|          | ALS THE            | 21 ge a                            | Autotest_0000005833_2013-05-28<br>17_43_50.scn | CS17     | N365             | 1234            | H&E                 |                                | 28th<br>May<br>2013 | 0       |
|          | HARE PARE          | 45 es s                            | Autotest_0000005834_2013-05-28<br>17_42_39.scn | CS17     | N365             | 5678            | H&E                 |                                | 28th<br>May<br>2013 | 0       |
|          | N359-12            | c5 63 (88)                         | Autotest 0000005835_2013-05-28<br>17_42_10.scn | CS17     | N365             | 9 10 11<br>12   | H&E                 |                                | 28th<br>May<br>2013 | 0       |
|          | Nats dite          | 83 63                              | Autotest_0000005836_2013-05-28<br>17_40_25.scn | CS17     | N365             | 13 14 15<br>16  | H&E                 |                                | 28th<br>May<br>2013 | 0       |
| 6        | Nape High          | <                                  | Ab otest_0000005837_2013-05-28<br>17_10_08.scn | CS17     | N365             | 17 18 19<br>20  | H&E                 |                                | 28th<br>May<br>2013 | 0       |
|          | The strengt        | e * e                              | Autotest_0000005838_2013-05-28<br>17_37_32.scn | CS17     | N365             | 21 22 23<br>24  | H&E                 |                                | 28th<br>May<br>2013 | 0       |
|          | NSUS MALE          | an <sup>60</sup> 60                | Autotest_0000005839_2013-05-28<br>17_37_18.scn | CS17     | N365             | 25 26 27<br>28  | H&E                 |                                | 28th<br>May<br>2013 | 0       |
|          | 11-5-5-32          | 40 KF 81                           | Autotest_0000005840_2013-05-28<br>17_34_37.scn | CS17     | N365             | 29 30 31<br>32  | H&E                 |                                | 28th<br>May<br>2013 | 0       |
|          | SJ-J6<br>Hats Hat  | 25 <sub>12,20</sub> 123            | Autotest_0000005841_2013-05-28<br>17_34_15.scn | CS17     | N365             | 33 34 35<br>36  | H&E                 |                                | 28th<br>May<br>2013 | 0       |
|          | 197 HAE            | 105 878 859                        | Autotest_0000005842_2013-05-28<br>17_31_30.scn | CS17     | N365             | 37 38 39<br>40  | H&E                 |                                | 28th<br>May<br>2013 | 0       |
| 651      |                    |                                    | 1 2 3 4                                        | 5        | •                | •               |                     |                                |                     |         |

6. Use the controls at the bottom of the page to zoom:

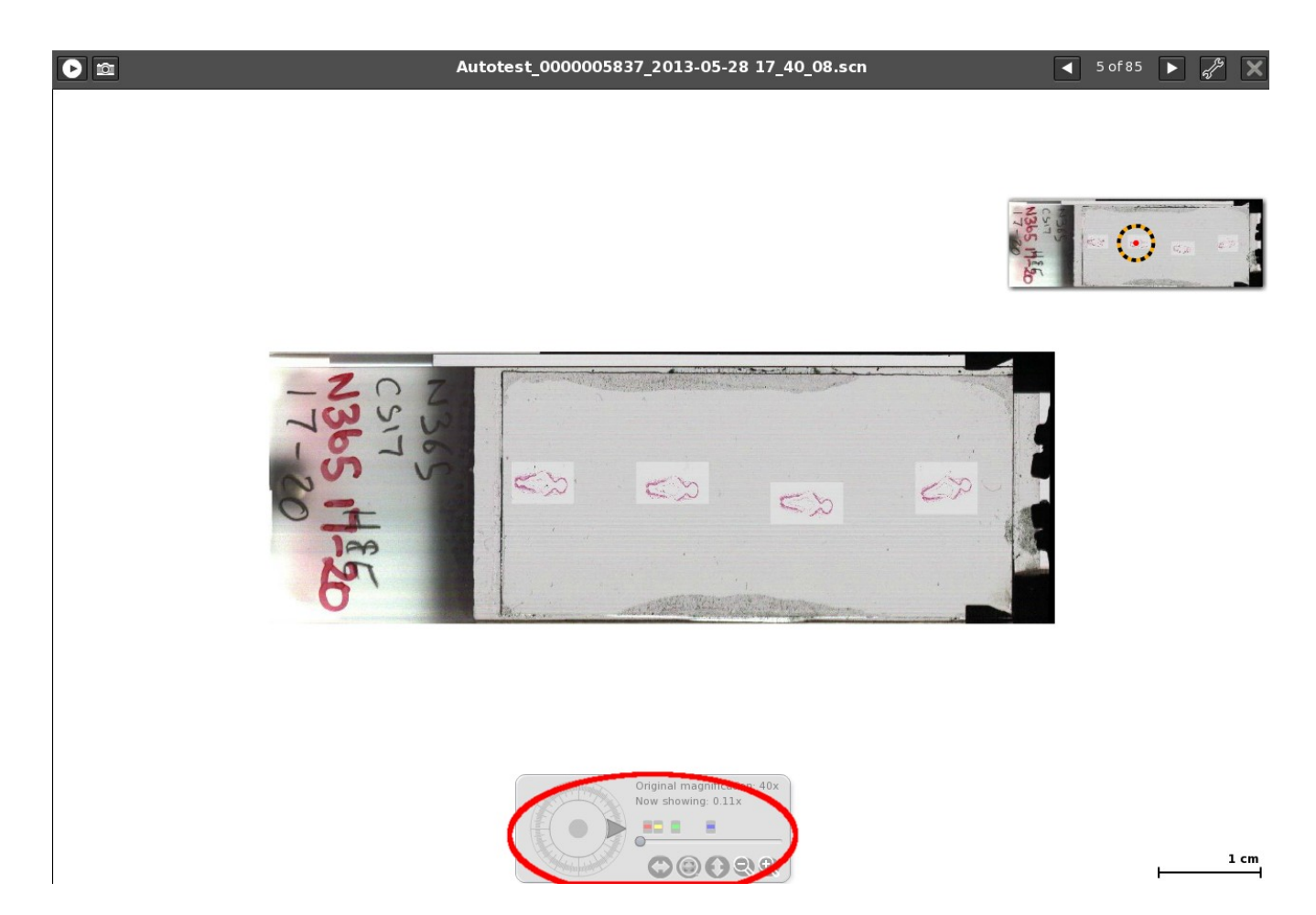

Pan across the slide using this tool:

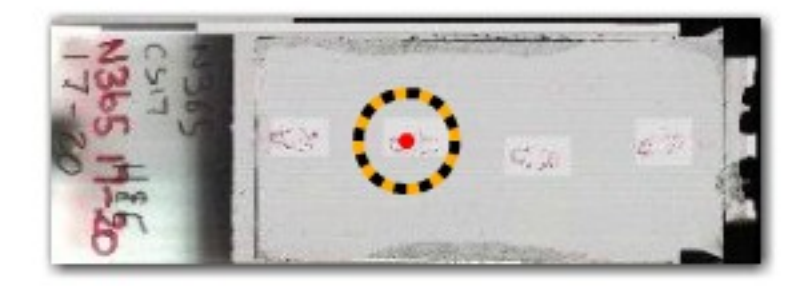

- Autotest\_0000005837\_2013-05-28 17\_40\_08.scn
  5 of 85
  2
  1

  Image: Contract of the state of the state of th
- 7. Capture a screenshot by clicking the camera icon:

A new window will open. Right click on the image to save it.

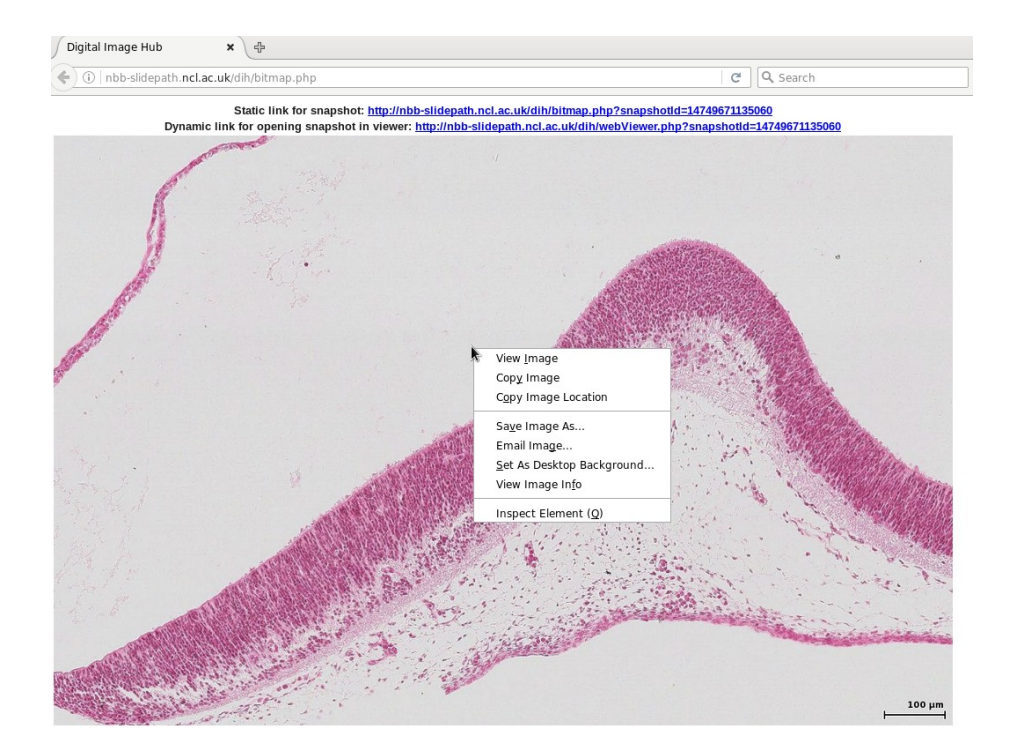

- Autotest\_0000005837\_2013-05-28 17\_40\_08.scn ◀ 5 of 85 🕨 🚀 🗙 Page 1 of 17 ► Autotest\_0000005834\_2013-05-28 17\_42... ÷  $\odot$ Autotest\_0000005835\_2013-05-28 17\_42... **-P** F Autotest\_0000005836\_2013-05-28 17\_40... Þ Autotest\_0000005837\_2013-05-28 17\_40... þ 40 na: 8.61x 100 µm . = ß
- 8. The thumbnail gallery can be browsed by clicking the arrow icon:

If you have any questions, please contact HDBR@ncl.ac.uk